Ŵ

KLIMA-BÜNDNIS SERVICES & WEISCHER.JVB

## Effektive lokale Werbung zum STADTRADELN Großflächen-Plakate Einfach buchbar über den Plakatshop Weischer.Sel

#### WARUM PLAKATE ZUM STADTRADELN? WARUM WEISCHER.SELECT

#### Plakate sind das ideale Medium für regionale und lokale Kampagnen

- Die große Stärke des Mediums Plakat ist zweifellos, dass man mit Plakaten den Werbedruck regional und auch lokal gezielt auf eine Stadt fokussieren kann.
- Großflächen-Plakate (GF, Format 18/1 = 9 qm) können einzeln belegt und insofern lokal gezielt selektiert werden.
- GF sind mit ihren 9 qm nicht nur unübersehbar, sondern auch extrem preiswert (Kosten pro GF = ca. 180 € für 10 Tage)
- GF können mit individuellem Eindruck versehen werden, dadurch kann jede Kommune die attraktiven Stadtradeln-Plakate mit ihrem Namen versehen und lokal einsetzen.
- GF bieten also den großen lokalen Auftritt f
  ür das kleine Budget.
- Und mit Weischer.Select bieten wir die perfekte Plattform zur Umsetzung zentral gesteuerter und lokal umgesetzter Kampagnen.

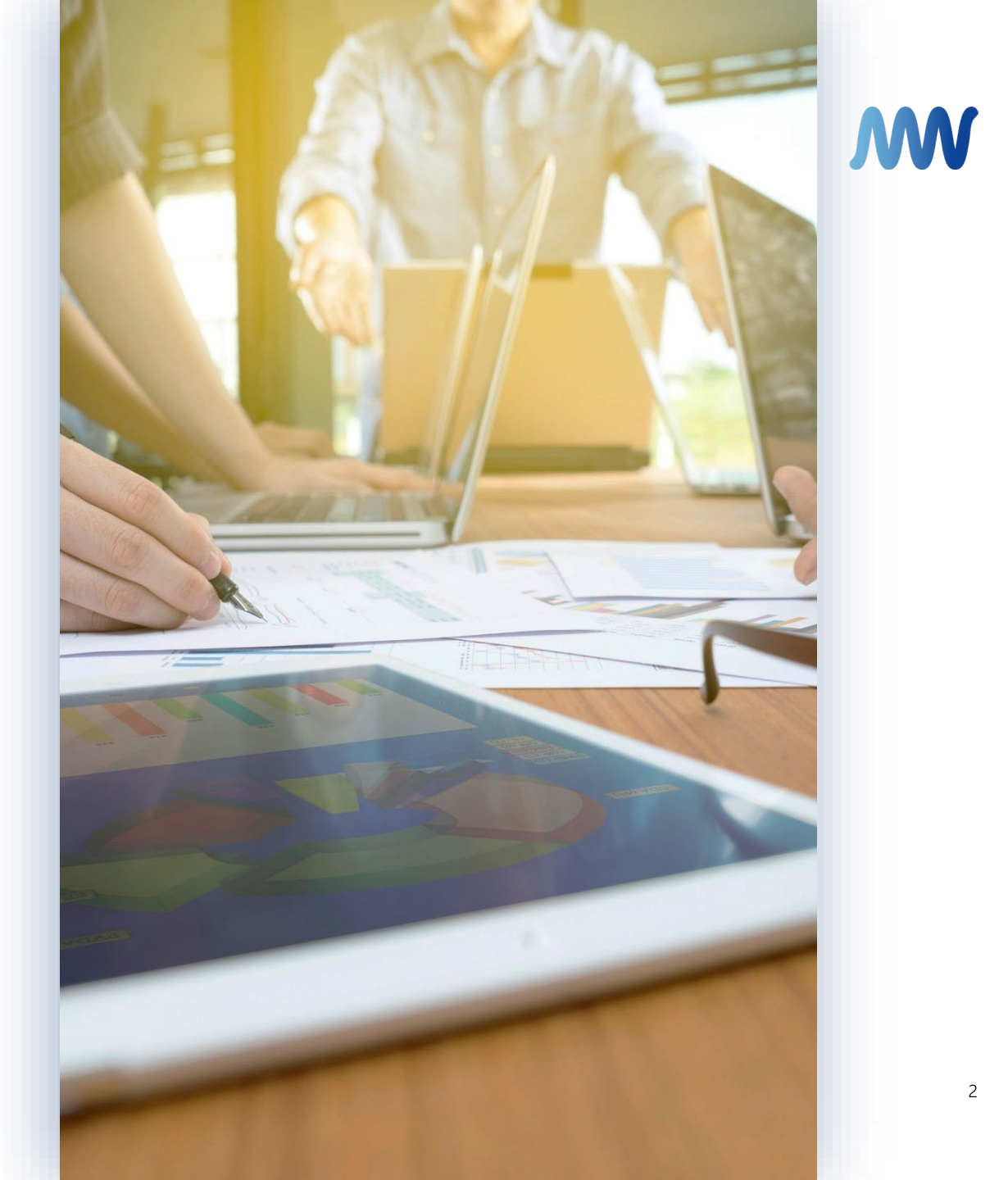

#### WAS IST WEISCHER.SELECT?

#### Online Plakatshop für lokale Kampagnen

- Weischer.Select bietet Ihnen den Zugriff auf alle Großflächen-Plakate (GF) in Deutschland.
- Sie können in Ihrem Ort alle vorhandenen GF online ansehen, vergleichen und auf Basis tagesaktueller Verfügbarkeiten buchen.
- Weischer.Select unterstützt Ihre Selektion durch eine kartografische Darstellung sowie Foto, Leistungsangaben und Hinterlegung Ihrer Plakat-Favoriten.
- Pro Benutzer:in kann eine Vorauswahl an Standorten hinterlegt werden.
- Sie ersehen leicht Ihre individuellen Kosten, auch für den Druck.
- Das Portal ist einfach und selbsterklärend zu bedienen.
- Bei Fragen und Reklamationen steht Ihnen ein:e sachkundige:r und leicht erreichbare:r Berater:in jederzeit gerne zur Verfügung.

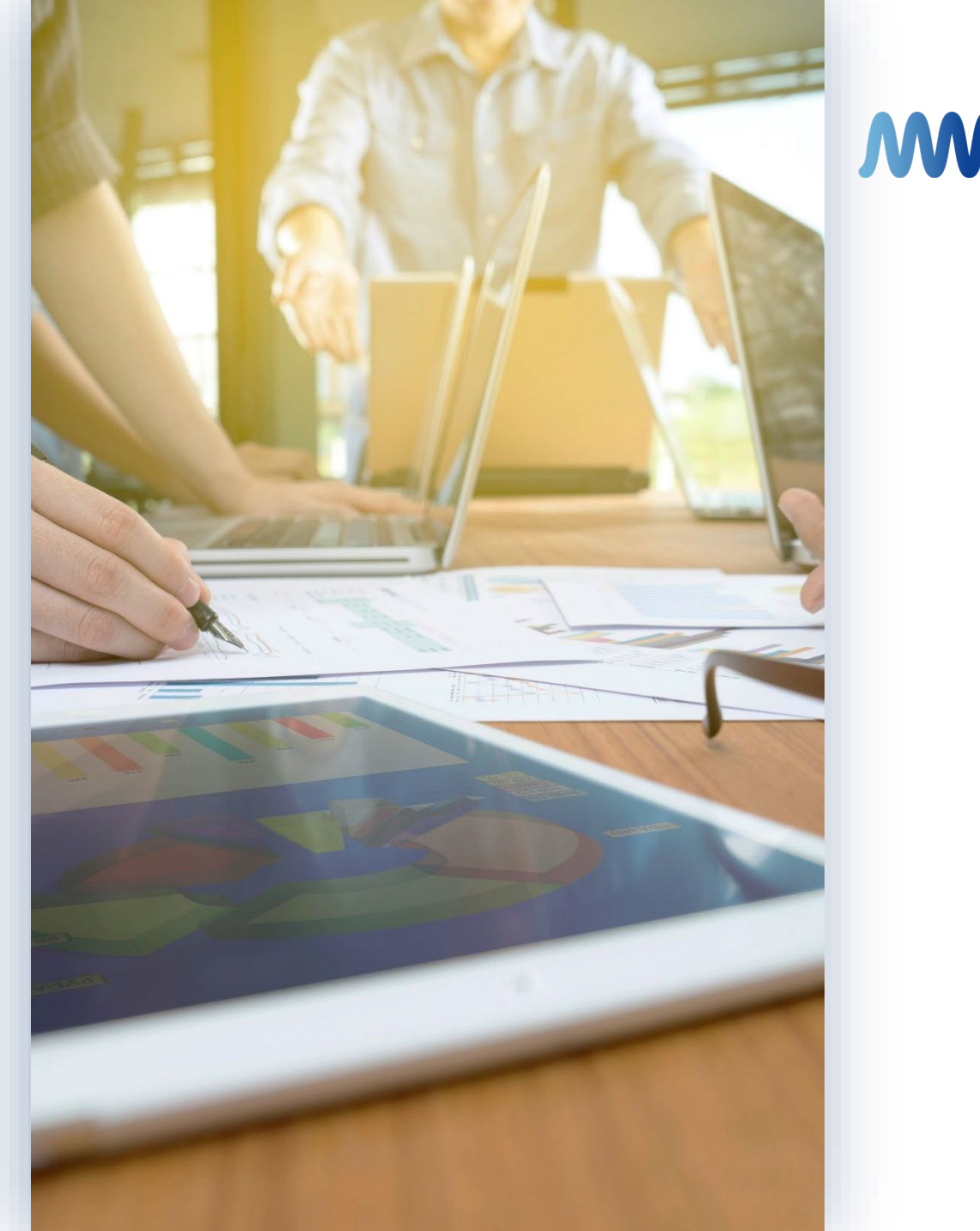

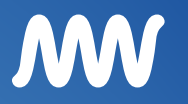

## WEISCHER.SELECT Anleitung zum STADTRADELN Shop.

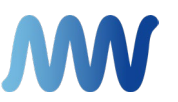

Bei Interesse an einer Großflächen-Kampagne senden Sie bitte eine Mail mit folgenden Infos an **onlinebuchung@weischer.net**:

Vollständige Firmierung
 Anschrift
 Mailadresse

Daraufhin bekommen Sie Zugangsdaten per Mail, mit denen Sie sich im Shop einloggen können.

Sobald sie eine Bestellung ausgelöst haben, buchen wir die ausgesuchten Flächen verbindlich für Sie ein.

#### LOGIN

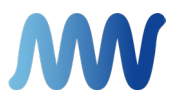

Bitte melden Sie sich, nach Erhalt der Zugangsdaten, möglichst bald unter der entsprechenden Shop-URL an und wählen Sie ein neues und sicheres Passwort.

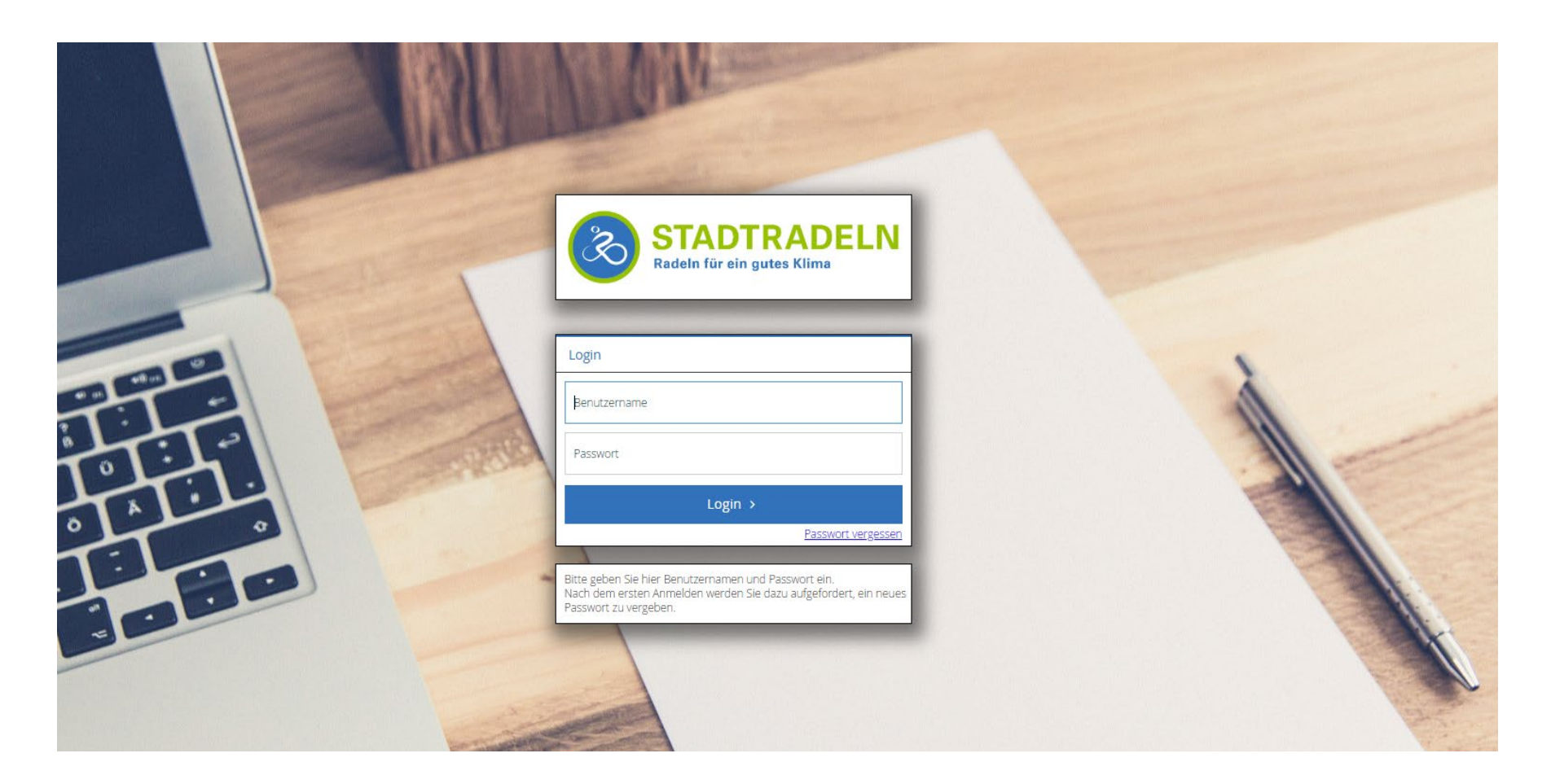

#### STARTSEITE

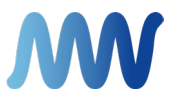

Nach dem LogIn gelangen Sie zur Startseite, auf der Sie oben Rechts eine kleine Toolleiste haben. Hier können die getätigten Bestellungen angesehen werden. Wenn Sie auf "Weiter" klicken, gelangen Sie zur Motivübersicht.

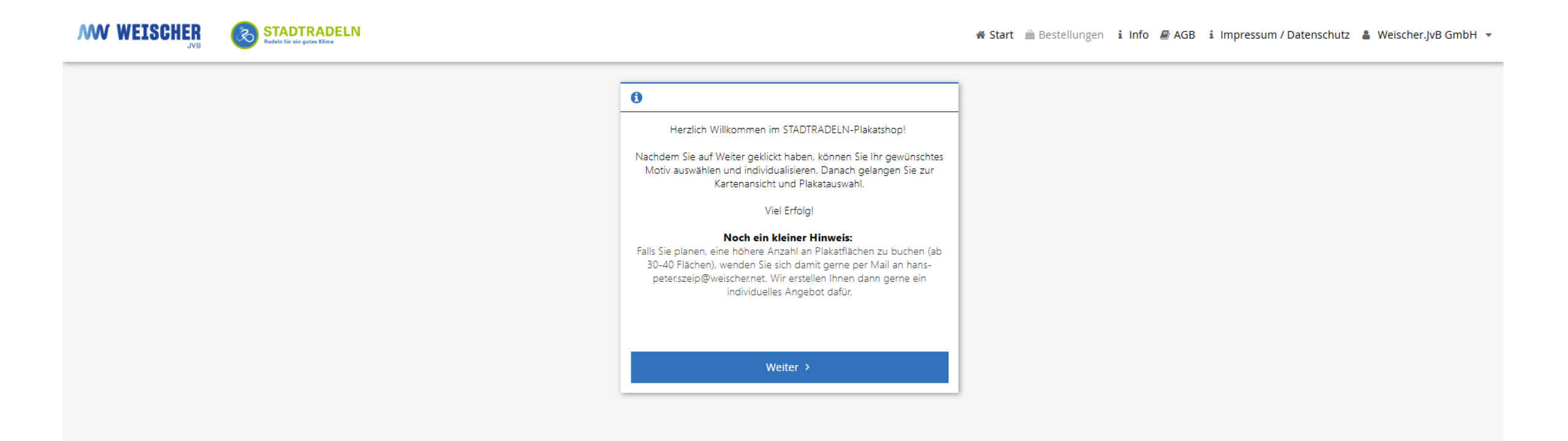

#### MOTIVAUSWAHL + EINDRUCKINDIVIDUALISIERUNG

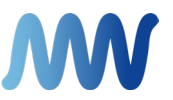

Hier müssen Sie das gewünschte Motiv für Ihre Plakatkampagne auswählen. Es stehen Ihnen Grundmotive zur Verfügung, die Sie mit Ihren Eindruckinfos individualisieren. Klicken Sie auf "Motiv mit Eindruck erstellen", um Ihre Individualisierung zu erstellen.

| < Zurück                                                                   | Motivindividualisieru                                     | Ing             | Weiter > |
|----------------------------------------------------------------------------|-----------------------------------------------------------|-----------------|----------|
| Motiv-Individualisierung                                                   |                                                           |                 |          |
| Bitte füllen Sie die Eindruckfelder mit dem Ort und dem                    | Zeitraum aus und prüfen die Rechtschreibung und Richtigke | it der Angaben. |          |
| Stadtradeln_Du musst das Rad_Allgemein                                     | Stadtradeln_Tschau, Stau_Allgemein                        |                 |          |
| Du musst das Rad<br>nicht neu erfinden<br>Du musst es nur häufiger nutzen! | Tschau Stau!                                              |                 |          |
| <b>R</b> STADTRADELN<br>Ortsname<br>Zeitraum                               | ( STADTRADELN<br>Ortsname<br>Zeitraum                     |                 |          |
| t Aga Sara ≱ Couph Nor State Couph Nor State Couph North                   | the Assistant ≥ Comptifier                                |                 |          |
| Motiv mit Eindruck erstellen                                               | 🕼 Motiv mit Eindruck erstellen                            |                 |          |

#### MOTIVAUSWAHL + EINDRUCKINDIVIDUALISIERUNG

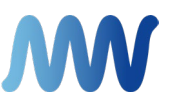

Bitte achten Sie auf eine korrekte Schreibweise beim Ortsnamen und dem Zeitraum.

Der Zeitraum muss das Format **TT.MM. – TT.MM.JJJJ** haben. Mit dem Button "Motiv-Vorschau aktualisieren" können Sie das Motiv inkl. Ihrem Eindruck anschauen und prüfen. Bitte setzen Sie dann unten Rechts den Haken beim Hinweis und gehen Sie auf Speichern.

| Motiv mit Eindruck erstellen                              |           |                                                                                                    |                                                                                 | ×               |
|-----------------------------------------------------------|-----------|----------------------------------------------------------------------------------------------------|---------------------------------------------------------------------------------|-----------------|
| Ortsname (max. 50 Zeichen)                                | G         | rundmotiv:*                                                                                                    | Stadtradeln_Du musst das Rad_Allgemein                                          | -               |
| Text:*                                                    |           |                                                                                                    |                                                                                 |                 |
| Zeitraum (TT.MM TT.MM.JJJJ) (max. 50 Zeichen)<br>Text:*   |           | l<br>r                                                                                                    | Du musst das Rad<br>nicht neu erfinden<br>Du musst es nur häufiger nutzen!      |                 |
|                                                           |           |                                                                                                    | ( STADTRADELN                                                                   |                 |
|                                                           |           |                                                                                                    | Ortsname<br>Zeitraum                                                            |                 |
|                                                           |           | 📽 App Store 🏼 🏓 Google F                                                                                                    | tay.                                                                            | CUMA<br>BUMENES |
|                                                           |           | nicht neu erfinden<br>Du musst es nur häufiger nutzen!<br>STADTRADELN<br>Ortsname<br>Zeitraum<br>Motiv-Vorschau aktualisieren |                                                                                 |                 |
|                                                           |           |                                                                                                    |                                                                                 |                 |
|                                                           |           |                                                                                                    |                                                                                 |                 |
| Alle mit * gekennzeichneten Felder sind<br>Pflichtfelder. | Speichern | Ich habe<br>Texten g                                                                                                    | das individualisierte Motiv mit allen<br>eprüft und gebe es für den Druck frei. |                 |

## FLÄCHENÜBERSICHT + ANSICHTEN

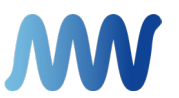

Im nächsten Schritt gelangen Sie zur Karte mit Plakatstandorten. Grün bedeutet verfügbar, Rot bedeutet nicht mehr verfügbar. Auf der linken Seite haben Sie Filtermöglichkeiten, um Ihre Suche einzuschränken.

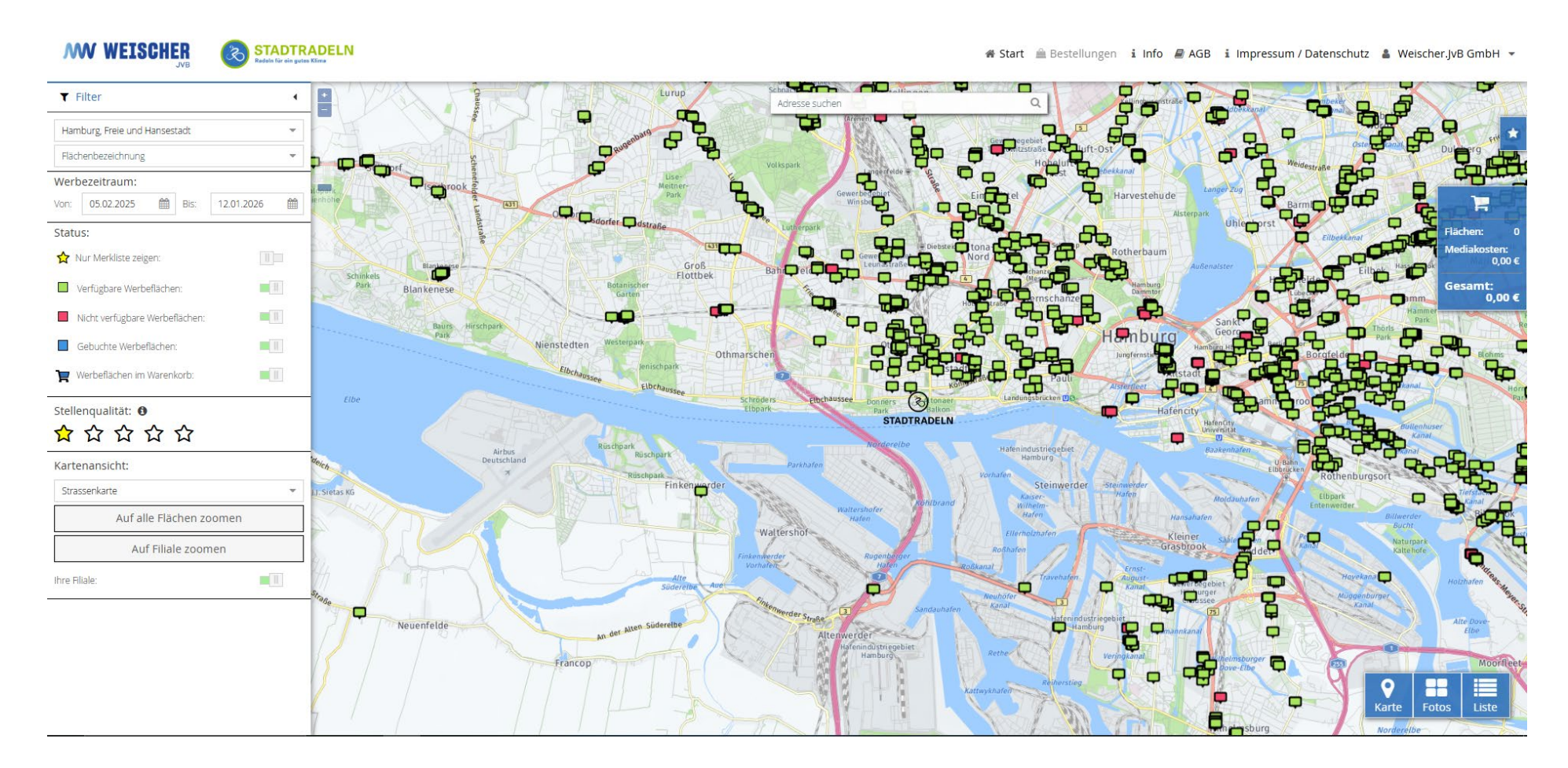

### FLÄCHENÜBERSICHT + ANSICHTEN

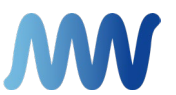

Es gibt zusätzlich die Möglichkeit sich die Plakate über eine Foto- oder Listenansicht anzusehen und auszuwählen. Diese Optionen sehen Sie Rechts unten in der Ecke der Karte. Hier die Fotoansicht:

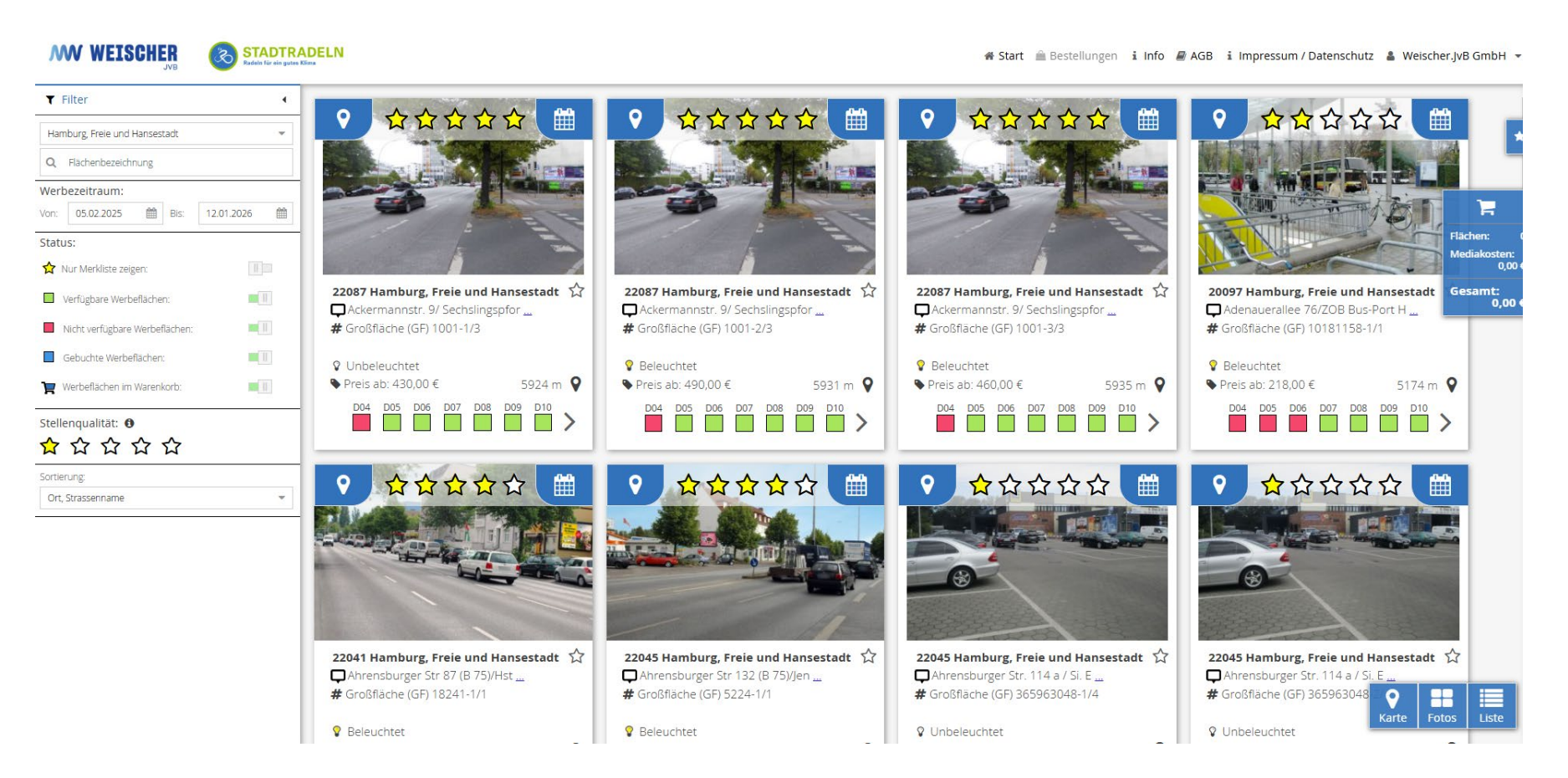

## FLÄCHENÜBERSICHT + ANSICHTEN

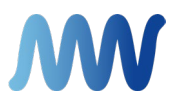

#### Listenansicht:

| WEISCHER<br>JVB STADTRA<br>Redels für ein gutus I | ADEL<br>Gima | N  |          |       |                                 |                   |             |      |        |                            |      | 希 Start | 🚔 Be   | stellungen | i Int | fo 🔳 A | GB i   | Impres | sum / I   | Datens    | chutz        | 🛔 We     | ischer. | vB GmbH 🝷                 |
|---------------------------------------------------|--------------|----|----------|-------|---------------------------------|-------------------|-------------|------|--------|----------------------------|------|---------|--------|------------|-------|--------|--------|--------|-----------|-----------|--------------|----------|---------|---------------------------|
| ▼ Filter                                          | ML           |    |          | Art   | Strasse                         | Abstand Luftlinie | Standortnr. | Pos. | PLZ    | Ort                        | Bel. | Termine |        |            |       |        |        |        |           |           |              |          |         |                           |
| Hamburg, Freie und Hansestadt 🔹                   | ☆            | 9  |          | GF    | Ackermannstr. 9/ Sechslings     | 5924m             | 1001        | 1/3  | 22087  | Hamburg, Freie und Hansest | U    | D04 D   | 05 D06 | D07 D0     | B D09 | D10 D  | 11 D12 | 2 D13  | D14       | D15 D1    | 6 D17        | D18      | D19 🔺   |                           |
| Q Flächenbezeichnung                              | ☆            | 9  |          | GE    | Ackermannstr. 9/ Sechslings     | 5931m             | 1001        | 2/3  | 22087  | Hamburg Freie und Hansest  | в    | D04 D   | 05 D06 | D07 D0     | B D09 | D10 D  | 11 D12 | 2 D13  | D14       | D15 D1    | 6 D17        | D18      | D19     | _                         |
| Werbezeitraum:                                    |              |    |          |       | 0                               |                   |             |      |        |                            |      | D04 D   | 05 D06 | D07 D0     | B D09 | D10 D  | 11 D12 | 2 D13  | D14       | 015 D1    | 6 D17        | D18      | D19     |                           |
| Von: 05.02.2025 🛗 Bis: 12.01.2026 🛗               | ☆            | 9  | <b>P</b> | GF    | Ackermannstr. 9/ Sechslings     | 5935m             | 1001        | 3/3  | 22087  | Hamburg, Freie und Hansest | В    |         |        |            |       |        |        |        |           |           |              |          | _       | F                         |
| Status:                                           | ☆            | ٩  |          | GF    | Adenauerallee 76/ZOB Bus-P      | 5174m             | 10181158    | 1/1  | 20097  | Hamburg, Freie und Hansest | в    | D04 D   | 05 D06 | D07 D0     | B D09 | D10 D  | 11 D12 | 2 D13  | D14       | D15 D1    | 6 D17        | D18      | D19 F   | lächen: (<br>Nediakosten: |
| ☆ Nur Merkliste zeigen:                           |              | 0  | 1.4      | CE.   | Abropphurger Str. 97 /P. 75//Li | 11691m            | 19341       | 1/1  | 220.41 | Hamburg Frain and Hangest  | B    | D04 D   | 05 D06 | D07 D0     | B D09 | D10 D  | 11 D1: | 2 D13  | D14 [     | 015 D1    | 6 D17        | D18      | D19     | 0,00                      |
| Verfügbare Werbeflächen:                          | м            | •  |          | Gr    | Antensburger su ov (b / s)/A    | 1100111           | 10241       | 1/1  | 22041  | namourg, nele uno nansest  | D    | D04 D   | 05 006 | 007 00     |       |        | 11 D1  |        | D14       | D15 D1    | <b>6</b> D17 | D18      | D10     | iesamt:<br>0,00 (         |
| Nicht verfügbare Werbeflächen:                    | ☆            | 9  |          | GF    | Ahrensburger Str 132 (B 75)/J   | 12076m            | 5224        | 1/1  | 22045  | Hamburg, Freie und Hansest | В    | 004     |        |            |       |        |        |        |           |           |              |          |         |                           |
| Gebuchte Werbeflächen:                            | ☆            | ۷  | 1        | GF    | Ahrensburger Str. 114 a / Si    | 11946m            | 365963048   | 1/4  | 22045  | Hamburg, Freie und Hansest | U    | D04 D   | 05 D06 | D07 D0     | B D09 | D10 D  | 11 D12 | 2 D13  | D14       | D15 D1    | 6 D17        | D18      | D19     |                           |
| Werbeflächen im Warenkorb:                        | ☆            | ٩  |          | GF    | Ahrensburger Str. 114 a / Si    | 11947m            | 365963048   | 2/4  | 22045  | Hamburg, Freie und Hansest | U    | D04 D   | 05 D06 | D07 D0     | B D09 | D10 D  | 11 D12 | 2 D13  | D14       | D15 D1    | 6 D17        | D18      | D19     |                           |
| Stellenqualität: 🔀                                | ☆            | ٩  | <b>F</b> | GF    | Ahrensburger Str. 114 a / Si    | 11947m            | 365963048   | 3/4  | 22045  | Hamburg, Freie und Hansest | U    | D04 D   | 05 D06 | D07 D0     | B D09 | D10 D  | 11 D12 | 2 D13  | D14       | D15 D1    | 6 D17        | D18      | D19     |                           |
|                                                   | ☆            | 0  |          | GF    | Ahrensburger Str. 114 a / Si    | 11948m            | 365963048   | 4/4  | 22045  | Hamburg, Freie und Hansest | U    | D04 D   | 05 D06 | D07 D0     | B D09 | D10 D  | 11 D12 | 2 D13  | D14       | D15 D1    | 6 D17        | D18      | D19     |                           |
| Sortierung:                                       |              |    |          |       |                                 |                   |             |      |        |                            |      | D04 D   | 05 D06 | D07 D0     | B D09 | D10 D  | 11 D12 | 2 D13  | D14 [     | D15 D1    | 6 D17        | D18      | D19     |                           |
|                                                   | ☆            | \$ |          | GF    | Ahrensburger Str. 128 RS        | 12057m            | 365954329   | 1/1  | 22045  | Hamburg, Freie und Hansest | В    |         |        |            |       |        |        |        |           |           |              |          |         |                           |
|                                                   | ☆            | ٩  | 1        | GF    | Ahrensburger Str. 128 VS        | 12057m            | 365954328   | 1/1  | 22045  | Hamburg, Freie und Hansest | в    | D04 D   | 05 D06 | D07 D0     | B D09 | D10 D  | 11 D12 | 2 D13  | D14       | D15 D1    | 6 D17        | D18      | D19     |                           |
|                                                   | ☆            | 9  |          | GF    | Ahrensburger Str. 162 li.       | 12346m            | 365968987   | 1/2  | 22045  | Hamburg, Freie und Hansest | U    | D04 D   | 05 D06 | D07 D0     | B D09 | D10 D  | 11 D12 | 2 D13  | D14       | D15 D1    | 6 D17        | D18      | D19     | _                         |
|                                                   | ☆            | ۷  | -        | GF    | Ahrensburger Str. 162 li.       | 12346m            | 365968987   | 2/2  | 22045  | Hamburg, Freie und Hansest | U    | D04 D   | 05 D06 | D07 D0     | B D09 | D10 D  | 11 D12 | 2 D13  | D14       | D15 D1    | 6 D17        | D18      | D19     | <b>O</b><br>Karte         |
|                                                   | ☆            | ۷  |          | GF    | Ahrensburger Str. 162 re.       | 12346m            | 365968986   | 1/1  | 22045  | Hamburg, Freie und Hansest | U    | D04 D   | 05 D06 | D07 D0     | B D09 | D10 D  | 11 D12 | 2 D13  | D14       | D15 D1    | 6 D17        | D18      | D19     |                           |
|                                                   | ☆            | ٥  |          | GF    | Ahrensburger Str. 164 quer      | 12405m            | 10239363    | 1/1  | 22045  | Hamburg, Freie und Hansest | U    | D04 D   | 05 D06 | D07 D0     | B D09 | D10 D  | 11 D12 | 2 D13  | D14       | D15 D1    | 6 D17        | D18      | D19     | Fotos                     |
|                                                   | 4            | <  | 1        | / 156 | > > 20 -                        |                   |             |      |        |                            |      |         |        |            |       |        |        | Eintr  | ag 1 - 20 | ) von 311 | 6 🖈 1        | Excel-Ex | port    | Liste                     |

### FLÄCHENAUSWAHL

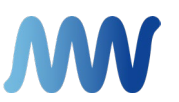

Beim Klicken auf das Flächensymbol sehen Sie alle Details wie Kosten, freie Termine, Foto etc.

Jetzt klicken Sie Ihren Wunschtermin an (Plakate werden in Dekaden gebucht; Laufzeit sind immer 10 oder 11 Tage. Die genauen Laufzeiten sehen Sie, wenn Sie mit dem Mauszeiger über die Termine fahren). Die Fläche kann dann mit Klick auf einen freien Termin in den Warenkorb geschoben werden.

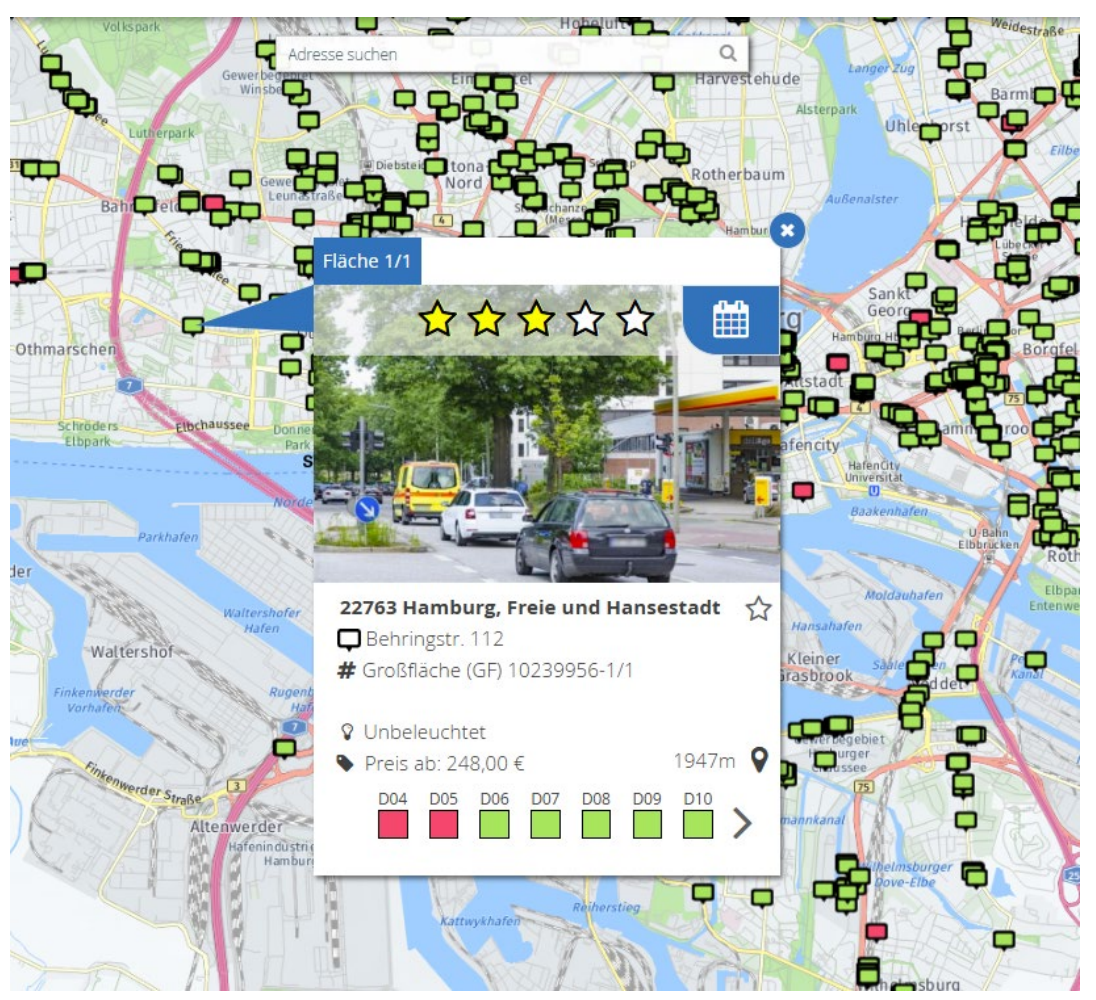

#### WARENKORB + BESTELLUNG

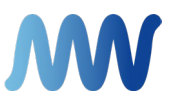

Die Zusammenfassung der ausgewählten Flächen und alle anfallenden Kosten sehen Sie im Warenkorb. Nach der Bestellung erhalten Sie eine Mail mit der Bestellbestätigung und zeitnah eine Rechnung mit der Bitte um schnellstmögliche Bezahlung. Nach Erhalt der Zahlung buchen wir die Flächen für Sie ein.

| < Zurück Bes                                                                                                    | tellung abscl            | hließen            |                                                                                                    |                                               |  |  |  |
|----------------------------------------------------------------------------------------------------|--------------------------|--------------------|----------------------------------------------------------------------------------------------------|-----------------------------------------------|--|--|--|
| 围 Ihre Daten                                                                                                    |                          | ß                  | ✓ Bestellübersicht                                                                                                |                                               |  |  |  |
| Veischer JvB GmbH<br>Ibberg 7<br>2767 Hamburg                                                                                                    |                          |                    | Mediakosten (1 Werbefläche):<br>Druckkosten (1 Plakat):                                                           | 248,00 €<br>85,00 €                           |  |  |  |
| arah.grandsitzki@weischer.net                                                                                                    |                          |                    | Summe:<br>zzgl. 19% MwSt.:                                                                                        | 333,00€<br>63,27€                             |  |  |  |
| Wunschflächen und Termine überprüfen                                                                                                    |                          |                    | Gesamtbetrag:                                                                                                    | 396,27€                                       |  |  |  |
| rt Zeitraum<br>amburg, Freie und Han D10: 08.04 - 17.04.2025                                                                                                    | Buchungen<br>1           | Kosten<br>248,00 € | Mit Ihrer Bestellung erklären Sie sich mit unseren<br>Allgemeinen Geschäftsbedingungen und unseren                |                                               |  |  |  |
|                                                                                                    | Summe:                   | 248,00 €           | Datenschutzbestimmungen einverstand                                                                               | en.                                           |  |  |  |
|                                                                                                    |                          | ☆<br>1111          | Kostenpflichtig beste                                                                                             | tig bestellen<br>ründen kann die Plakatierung |  |  |  |
| ) D10: 08.04 17.04.2025 (10 Tage)⊠ [705-00-00991120]<br>Stadtradeln_Du musst das<br>Rad_Algemein - Test - Weischer,JvB<br>GmbH                                                               |                          | 248,00€ <b>m</b>   | enten lag it uner oder später<br>enden. An der Gesamtlaufze<br>ändert dies nichts.<br>Zwischenverkauf vorbehalter | it der Kampagne                               |  |  |  |
| <ul> <li>&lt; Zurück</li> <li>Gesamtbetrag: 396,27 €<br/>Gesamtbetrag inkl: 63,27 € MwSt.</li> <li>Mit Ibrar Bestellung arklären Sin sich mit Unseren Allgemeinen Geschäftsbeding</li> </ul> | Kostenpflich             | ntig bestellen     |                                                                                                    |                                               |  |  |  |
| Datenschutzbestimmungen einverstanden.                                                                                                    | <u>ungen</u> und underen |                    |                                                                                                    |                                               |  |  |  |

15

#### BESTELLÜBERSICHT

Alle getätigten Bestellungen und der Status können im allgemeinen Reiter "Bestellungen" eingesehen werden.

#### 🚔 Bestellungen Späteste Motivzuordnung Preis 🗁 Bestelldetails Bestellnummer Bestelldatum Anzahl 523 14.08.2024 728,00€ 1 Werbefläche 🔚 Motivzuordnung: 0 / 1 Werbefläche abgeschlossen 🛕 Motive zuordnen Bestellnummer Bestelldatum Preis Anzahl 🗁 Bestelldetails 23.08.2023 277,00€ 273 1 Werbeflächen Motiv\_Blanko - 1000 - Beispielhändler MOTIVANSICHT ABC ABC ABC Motiv-Nr.: 705-00-00811340 Verwendet: 2x (1x D30; 1x D31)

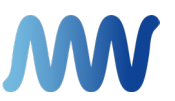

# **WEISCHER**

#### KONTAKT

# Sarah Grandsitzki

Elbberg 7 22767 Hamburg

Telefon+49 40 80 90 58-2369E-Mailonlinebuchung@weischer.net

Internet www.weischer-jvb.de

Für alle Aufträge gelten ausschließlich unsere Allgemeinen Geschäftsbedingungen sowie die Basisdaten der Plakatmedien (Plakatformate, Checkliste der Plakatmedien, Dekaden- und Kalenderwochenplan). Unsere AGB sind abrufbar unter www.weischer.media/de/de/aussenwerbung, die wir Ihnen auf Anforderung auch gerne übersenden. © | Die in diesem Konzept dargestellten Inhalte und Ideen sind geistiges Eigentum von Weischer.Media GmbH & Co. KG und ihren Tochtergesellschaften und ausschließlich für den Adressaten bestimmt. Ihre Veröffentlichung oder Weitergabe an Dritte bedarf der schriftlichen Zustimmung von Weischer.Media GmbH & Co. KG.